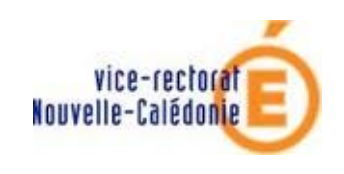

Mise à jour de la licence académique

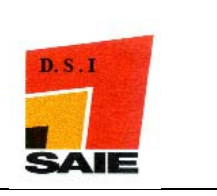

# ANTIVIRUS BITDEFENDER

Mise à jour de la licence académique

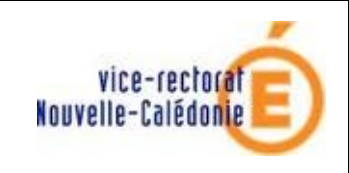

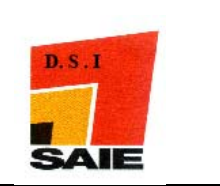

Mise à jour de la licence académique

| Historique des versions de documentations |                   |            |               |
|-------------------------------------------|-------------------|------------|---------------|
| N° de version                             | Eléments modifiés | Date       | Rédacteur     |
| 1.0                                       |                   | 03/08/2010 | Nicolas BUTET |
|                                           |                   |            |               |
|                                           |                   |            |               |
|                                           |                   |            |               |
|                                           |                   |            |               |
|                                           |                   |            |               |

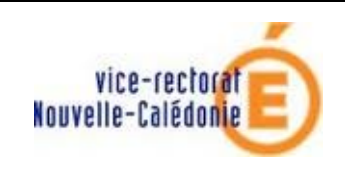

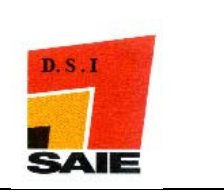

### SOMMAIRE

| <i>I</i> . | Mettre à jour le n <sup>•</sup> de licence par la console d'administrati | ion4 |
|------------|--------------------------------------------------------------------------|------|
| II.        | Mettre à jour la clé de licence manuellement                             | 9    |

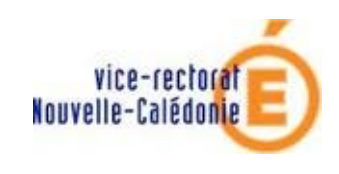

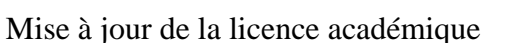

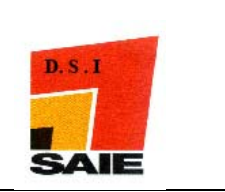

## I. Mettre à jour le n° de licence par la console d'administration

Se connecter sur votre BDB / BDA en tant qu'administrateur (admin pour le pedago / install pour l'adminsmb)

**Remarque** : il faudra faire ces manipulations sur les deux serveurs pour mettre à jour les licences administratives et pédagogiques.

Lancer la console d'administration Bit defender en double cliquant sur l'icône de la console situé sur le bureau

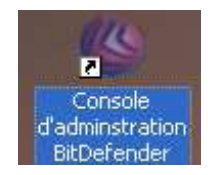

**4** Dans le champ Nom/IP du serveur saisir **127.0.0.1** puis cliquer sur **Ok** 

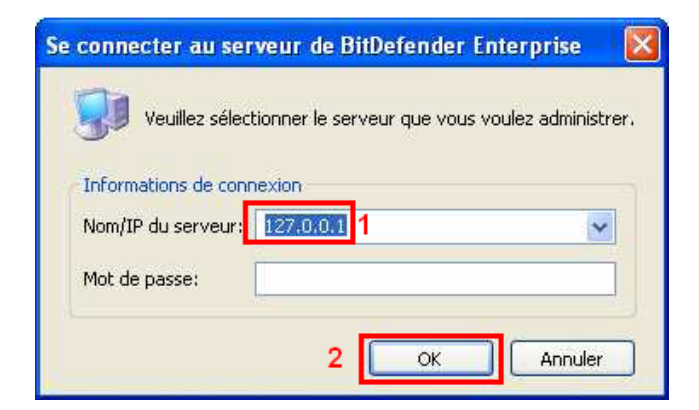

Cliquer sur Tâches

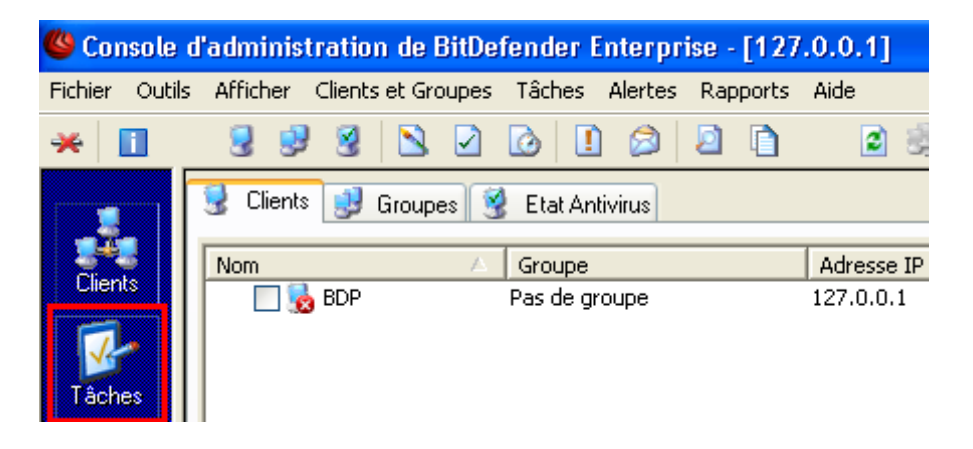

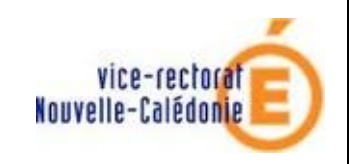

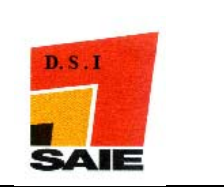

 Cliquer sur Enregistrer les produits Bit defender en dessous de la version BitDefender Client Workstations – Professional Edition

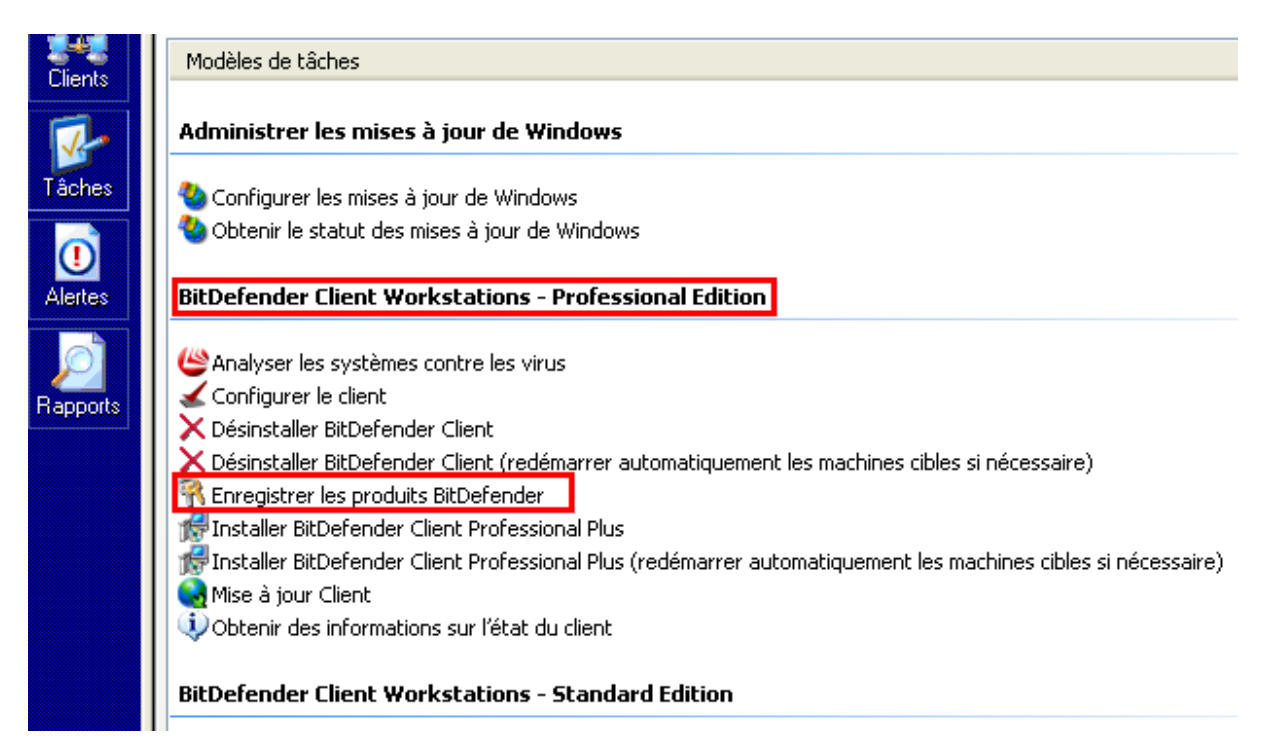

### 4 Cliquer sur Suivant

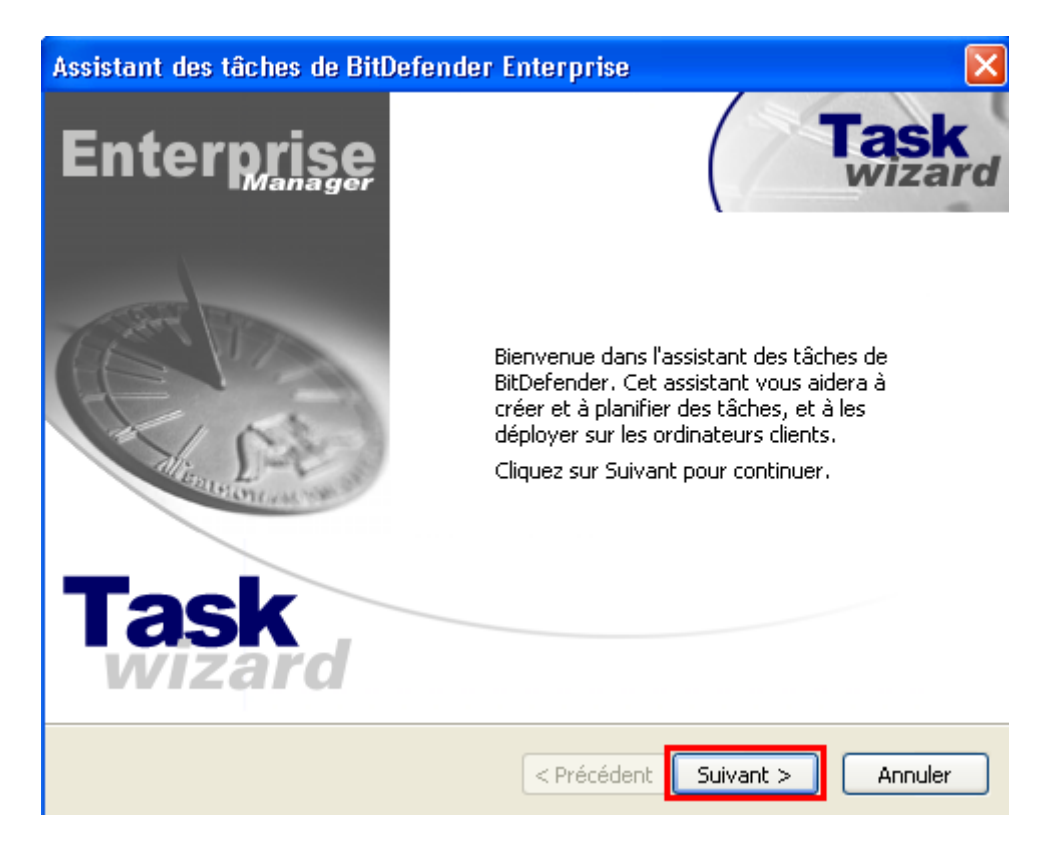

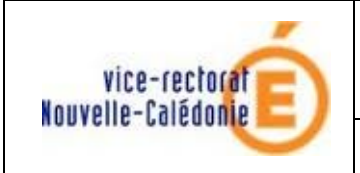

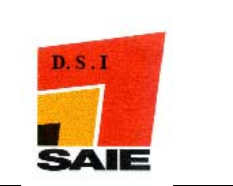

Cocher Introduisez le code d'activation et saisir le nouveau numéro de licence Bit Defender et cliquer sur Suivant

| Assistant des tâches de BitDefender Enterprise |                   |
|------------------------------------------------|-------------------|
| Sélectionner les options de la tâche           | Task<br>wizard    |
| Information sur l'enregistrement               |                   |
| Sauvegardez la configuration par défaut        |                   |
| 2<br>< Précédent                               | Suivant > Annuler |

Choisir les ordinateurs à mettre à jour. Vous pouvez choisir un domaine entier en cliquant sur la case à coté du domaine ADMINSMB ou PEDAGO (Autres dans notre exemple) et cliquer sur Suivant

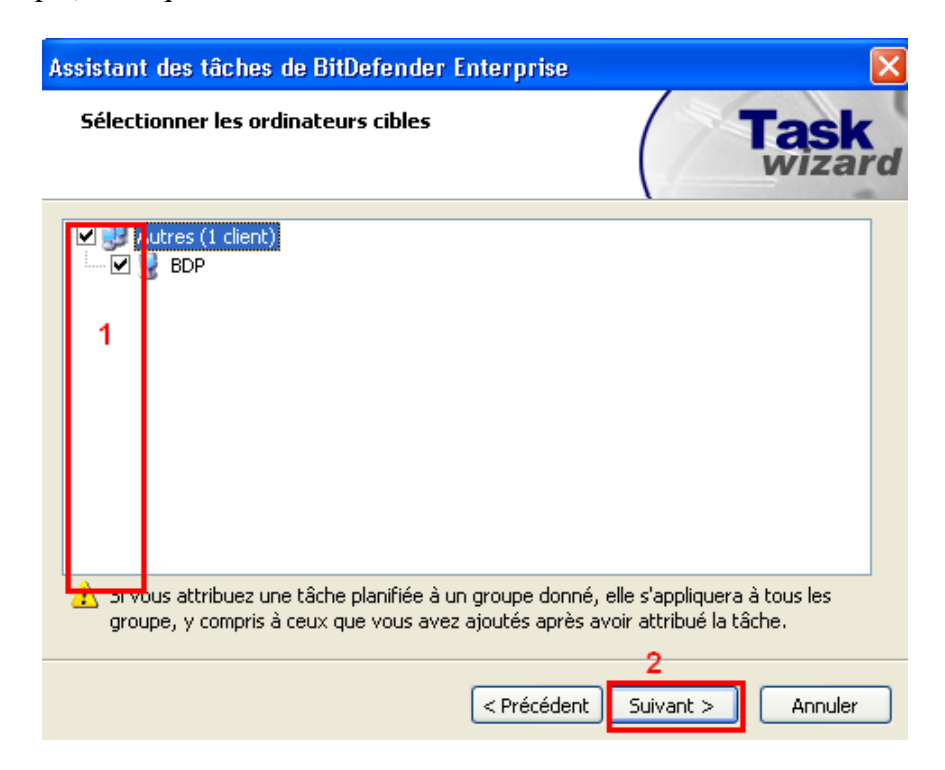

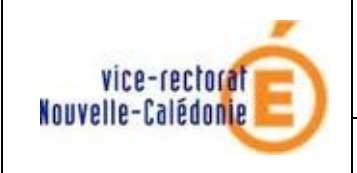

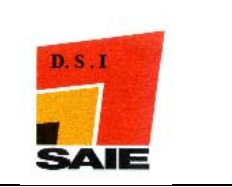

Cliquer sur Immédiatement, saisir un nom de tâche, cocher Si le client n'est pas en ligne ... et client sur Suivant

| Assistant des tâches de BitDefender Enterprise |                                          |                                          |
|------------------------------------------------|------------------------------------------|------------------------------------------|
| E                                              | xécuter la tâche maintenant ou pl        | anifier plus tard                        |
|                                                | Effectuer la tâche<br>1 OImmédiatement   | O Planifier pour plus tard               |
|                                                | Entrez le nom de la tâche:               | Exécuter la tâche:                       |
| 2                                              | saie                                     | Une seule fois 💉                         |
|                                                | Entrez la description de la tâche:       | Date de démarrage:                       |
|                                                | Enregistrer les produits<br>BitDefender  | 03/08/2010 💉                             |
|                                                | DILDEREI IDER                            | Heure de démarrage;                      |
| 3                                              | Si le client n'est pas en ligne, attendr | re qu'il le soit pour exécuter la tâche. |
|                                                |                                          | < Précédet Suivant > Annuler             |

**4** Cliquer sur **Terminer** 

| Finaliser les paramètres     | X                                       |
|------------------------------|-----------------------------------------|
| Cliquez sur Terminer pour ci | réer la tâche.<br><b>Task</b><br>wizard |
| Propriétés de la tâche:      |                                         |
| La tâche sera exécutée:      | immédiatement                           |
| Nom de la tâche:             | saie                                    |
| Description de la tâche:     | Enregistrer les produits BitDefender    |
| Date de démarrage;           |                                         |
| Heure de démarrage:          |                                         |
|                              |                                         |
|                              |                                         |
|                              |                                         |
|                              | < Précédent Terminer Annuler            |

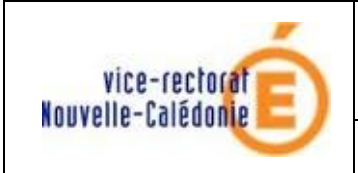

Mise à jour de la licence académique

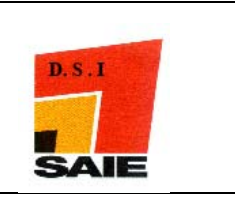

Cliquer sur Tâches actives pour voir si tout s'est bien passé Une fois l'action terminée, si tout s'est bien passé, sous état actuel devrait s'afficher Terminé

| Sconsole d'administration de BitDefender Enterprise - [127.0.0.1] |                                                                                   |                           |  |
|-------------------------------------------------------------------|-----------------------------------------------------------------------------------|---------------------------|--|
| Fichier Outils                                                    | s Afficher Clients et Groupes Tâches Alertes Rapports Aide                        |                           |  |
| * 🔝                                                               | 3 9 9 N1 0 1 0 2 1 8 2 8                                                          |                           |  |
|                                                                   | Nodèles de tâches 🗹 Tâches actives 🔯 Tâches planifiées                            |                           |  |
|                                                                   | Index Identifiant de la tâche Nom de la tâche Description de la tâche Nom du clie | nt Adresse IP Etat actuel |  |
|                                                                   | 1 10000007 - 0100007F saie Enregistrer les produits Bit BDP                       | 127.0.0.1 2 Démarrage     |  |

 C'est la même procédure sauf qu'il faut choisir BitDefender Client Workstations – Standard Edition au lieu de BitDefender Client Workstations – Professional Edition

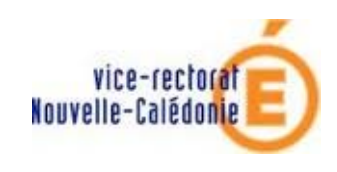

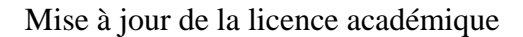

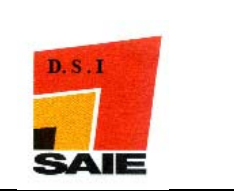

## II. Mettre à jour la clé de licence manuellement.

- Se connecter sur la machine voulue en tant qu'utilisateur administrateur (admin pour le pedago / install pour l'adminsmb)
- 4 Double cliquer sur l'icône **BitDefender** dans la barre de tâche
- Cliquer sur l'onglet GENERAL / ENREGISTRER
- Cliquer sur Introduire code d'activation

| BitDefender Client Standard |                                                                    |                                     |                      |
|-----------------------------|--------------------------------------------------------------------|-------------------------------------|----------------------|
|                             | Etat                                                               | <u>E</u> nregistrer                 | <u>C</u> onfiguratio |
| Général                     | <b>Bitdefender</b><br>Enregistré par:<br>ID produit:<br>Expire le: | 2<br>Client Standar<br>: Ippa, Ippa | d                    |
| Antivirus                   | <u>Introduire co</u>                                               | de d'activatio                      | <u>n</u> 3           |

- **4** Saisir le numéro de licence
- Liquer sur ENREGISTRER

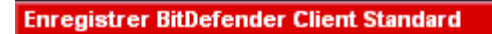

Pour enregistrer la version complète de BitDefender, saisissez votre code d'activation qui se trouve sur : la carte licence du produit, une étiquette sur la pochette du CD ou l'email reçu lors de l'achat en ligne. Seules les versions commerciales direosent d'un code d'activation. En cas de problèmes, contactez-neixs à sav.bitdefender@editions-profil.fr Visitez notre site : www.bitdefender.fr

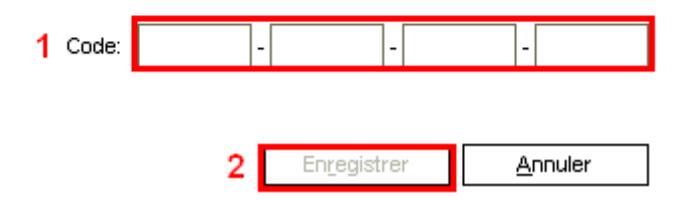

**Cliquer sur Plus tard** 

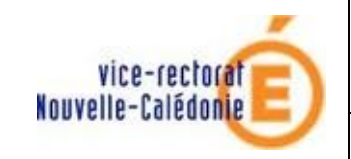

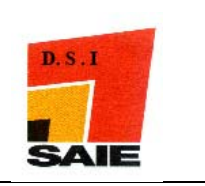

#### Enregistrement en ligne

Enregistrement en ligne

Si vous avez déjà introduit votre code d'activation, vous devriez vous enregistrer en ligne pour bénéficier de des services de protection suivants:

- support technique non-stop
- Mises à jour automatiques des signatures virales et mises à niveau du produit
- Alerte virus en cas d'épidémie (par messagerie)
- Nevvsletter périodique
- Réponse garantie dans les 24 heures pour tout fichier suspect.

Complétez votre formulaire d'enregistrement BitDefender:

| Nom:       |                                  |
|------------|----------------------------------|
| Compagnie: |                                  |
| @Email:    |                                  |
|            | OK Plus tard                     |
|            | ✓ Ne plus me reposer la question |

**4** C'est la même procédure pour le Client Professionnel.